## Установка и настройка автокассы

## Состав автокассы

Автокасса состоит из двух приложений:

- Службы Lime.Cashdesk.Service модуль реализующий всю логику работы кассы и взаимодействующий с сервером Лайм
- Приложения Lime Self Service Terminal.exe пользовательский интерфейс, взаимодействует со службой Lime.Cashdesk.Service

Приложения поставляются в виде архива SST\_xx.xx.xx.zip где xx.xx.xx - версия приложения. На момент написания статьи инсталлятора для автокассы нет. Так же обновление выполняется только вручную.

В состав архива входят:

- папка publish содержит службу Lime.Cashdesk.Service
- исполнительный файл Lime Self Service Terminal.exe

## Установка

- 1. Создайте папку C:\Lime, создайте папку C:\Lime\logs
- 2. Дайте всем пользователям право на чтение и запись папки
- 3. Распакуйте дистрибутив в C:\Lime (содержимое архива должно находится в **корне** папки)
- 4. Приложение должно стартовать автоматически при включении компьютера для этого:
  - 1. Необходимо зарегистрировать службу:
    - 1. запустите консоль в режиме администратора
    - 2. смените текущую директорию на C:\Lime\publih

> cd C:\Lime\publih

3. выполните установку службы:

C:\Lime\publish> .\Jade.Cashdesk.Service.exe -i

Выполняется групповая операция установки.

Начинается этап установки процедуры установки. Устанавливается служба Jade.Cashdesk.Service... Служба Jade.Cashdesk.Service успешно установлена. Создается исходный EventLog Jade.Cashdesk.Service в журнале Application...

Этап установки успешно выполнен, начинается этап фиксации.

Этап фиксации выполнен успешно.

Групповая операция установки выполнена.

- 2. Далее необходимо добавить интерфейс в автозапуск:
  - 1. Открыть папку Автозагрузки: Пуск-Выполнить (или Win+R):

shell:startup

2. Создайте в папке ярлык на C:\Lime\Lime Self Service Terminal.exe при этом в свойствах ярлыка задайте параметр —kiosk это **необходимо** что бы приложение запускалось в полноэкранном режиме

| 🔄   🖸 🔄 =   C:\Users\User10\AppData\Roaming\Microsoft\Windows\Start Menu\Programs\Startup - 🗆 X |                                                                |                   |                     |        |
|-------------------------------------------------------------------------------------------------|----------------------------------------------------------------|-------------------|---------------------|--------|
| Файл Главная                                                                                    | Поделиться Вид                                                 |                   |                     | ~ 🕐    |
| $\leftarrow \rightarrow \checkmark \uparrow $                                                   | Главное меню > Программы > Автозагруз                          | ka ∨ Ö            | Поиск: Автозагрузка | م      |
| 🔓 Far Manac ^                                                                                   | Имя                                                            | Дата изменения    | Тип                 | Размер |
| GHISLER                                                                                         | 🍻 Lime Self Service Terminal.exe - Ярлык                       | 13.09.2019 11:20  | Ярлык               | 2 KE   |
| GitExtensi                                                                                      | Extensi 🍂 Свойства: Lime Self Service Terminal.exe - Ярлык 🛛 🗙 |                   |                     | 2 KE   |
| Google                                                                                          |                                                                |                   |                     |        |
| Grym                                                                                            | Безопасность Подробно                                          | Предыдущие версии | 1                   |        |
| Intel Corp                                                                                      | Общие Арлык                                                    | Совместимость     |                     |        |
| Lime Self :                                                                                     | Lime Self Service Terminal.exe - Ярлы                          | к                 |                     |        |
| lime-self-:                                                                                     |                                                                |                   |                     |        |
| Lime-Soft                                                                                       | Тип объекта: Приложение                                        |                   |                     |        |
| - Macromer                                                                                      | Расположение: Lime                                             |                   |                     |        |
| - Microsoft                                                                                     | О <u>б</u> ъект: "C:\Lime\Lime Self Service Ten                | minal.exe"kiosk   |                     |        |
| AddIns                                                                                          |                                                                |                   |                     |        |
| 📙 Bibliogra                                                                                     | Рабочая <u>п</u> апка: С:\Lime                                 |                   |                     |        |
| Credenti                                                                                        | Быстрый вызов: Нет                                             |                   |                     |        |
| Crypto                                                                                          |                                                                |                   |                     |        |
| _ Docume                                                                                        | Орычный размер окна                                            | ~                 |                     |        |
| Excel                                                                                           | <u>К</u> омментарий:                                           |                   |                     |        |
| HTML H                                                                                          | <u>Р</u> асположение файла См <u>е</u> нить значок [           | ополнительно      |                     |        |
| lisExpres                                                                                       |                                                                |                   |                     |        |
| IME 💙                                                                                           |                                                                |                   |                     | >      |
| Элементов: 2                                                                                    |                                                                |                   |                     |        |
|                                                                                                 |                                                                |                   |                     |        |
|                                                                                                 | ОК                                                             | Отмена Приме      | нить                |        |

## public, doc

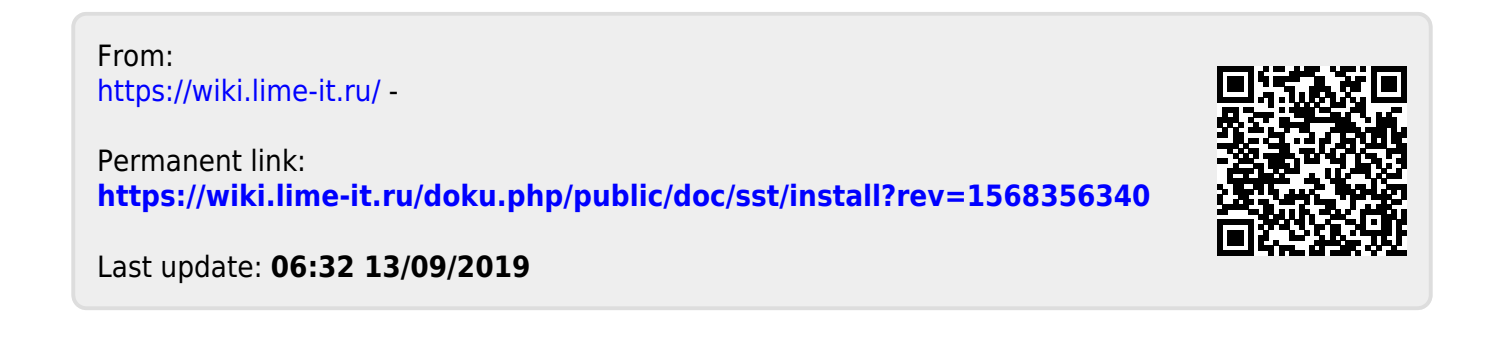